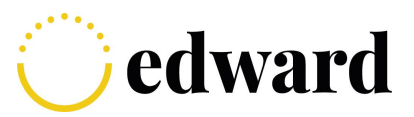

## Postup při "**Problému s chybně spárovanou aplikací Google Authenticator a resetování zapomenutého hesla, výměna mobilního zařízení**"

## - Otevřete aplikaci Google Authenticator

- Android: chvilku podržte prst na řádku, kde se generuje kód
  - V pravém horním rohu se objeví ikona "koše"
  - Klikněte na ní a potvrďte smazání účtu
- iPhone: v pravé horní části klikněte na "tři tečky"
  - Upravit
  - U řádku, kde se generuje kód, se zobrazí ikona "tužky"
  - Klikněte na ní a smažte účet
- Ve webovém prohlížeči Google Chrom otevřete okno "Hosta"
- Na našich webových stránkách <u>https://www.edwardinvest.cz/</u> klikněte v pravém horním rohu na akci "**Přihlásit se**"
- Klikněte na akci "Resetovat přihlašovací údaje"
- Vyplňte Váš přihlašovací e-mail
- Do pošty Vám přijde e-mail pro "aktivaci Vašeho přístupu"
- Kliknutím na "**Aktivovat přístup**" se dostanete do dalšího okna, kde si nastavíte nové uživatelské heslo
- Po zadání Vašeho uživatelského hesla, se Vám zobrazí "Váš účet byl aktualizován"
- V přihlašovacím okně zadejte:
  - Zadejte uživatelské jméno: Vaše kontaktní e-mailová adresa
  - Zadejte heslo: Vaše uživatelské heslo, které jste si nastavili při aktivaci účtu
- Zobrazí se Vám okno, kde uvidíte **QR kód**
- Spusťte aplikaci Google Authenticator
  - Klikněte na ikonu "+" ve spodní části obrazovky a zvolte možnost "Naskenovat QR kód"
  - Po naskenování a vytvoření účtu se Vám vytvoří v aplikaci řádek, který bude generovat každých 30 vteřin 6 místný kód
- Zadejte libovolný "Název zařízení"
- Zadejte vygenerovaný kód v aplikaci

Po úspěšném přihlášení se z Edwarda odhlaste, zavřete okno "Hosta". Při dalším přihlašování již nebude potřeba okno hosta otevírat při přihlašování.